## ОСНОВНЫЕ ПОЛОЖЕНИЯ RENGA

Renga — это BIM-система (информационное моделирование зданий) для архитектурно-строительного проектирования, разработанная российской компанией Renga Software. Она отличается от многих других BIM-систем своим подходом, ориентированным на простоту использования и интеграцию с российскими стандартами. Основные принципы работы Renga:

## 1. ВІМ-моделирование, основанное на объектах:

• Объектно-ориентированный подход: Renga работает на основе параметрических объектов, таких как стены, колонны, балки, окна, двери и т. д. Эти объекты обладают набором свойств, определяющих их геометрию, материал и другие характеристики.

В отличие от CAD-систем, где вы создаёте модели из набора примитивов, в Renga вы работаете с готовыми параметрическими объектами, такими как:

- Стены
- Перекрытия
- Окна
- Двери
- Колонны
- Балки
- Лестницы
- Сантехническое оборудование
- Электрические приборы и многие другие.

Каждый из этих объектов — не просто геометрическая фигура, а умный элемент, обладающий набором свойств и параметров, которые определяют его характеристики и поведение в модели.

• Интеллектуальные объекты: объекты в Renga — это не просто геометрия, они содержат информацию о себе. Это позволяет создавать информационные модели зданий, которые можно использовать для анализа, составления спецификаций и управления проектом.

#### Примеры интеллектуальных объектов:

Стены: Обладают параметрами толщины, высоты, материала, слоев. **Перекрытия:** Имеют параметры толщины, материала, проемов. **Окна и двери:** могут менять размеры, типы открывания, количество створок и другие параметры.

Колонны и балки: могут менять размеры, материал, профиль. Лестницы: автоматически формируются в соответствии с заданными параметрами.

Сантехническое оборудование: содержит информацию о производителе, модели, технических характеристиках.

Осветительное оборудование: имеет параметры мощности, типа лампы, светотехнических характеристик.

• Пользовательские объекты: Renga позволяет создавать собственные пользовательские объекты и семейства, если стандартных объектов недостаточно. Это расширяет возможности системы и позволяет адаптировать ее к конкретным задачам.

## Примеры пользовательских объектов:

Уникальные архитектурные элементы: индивидуальные фасады, сложные кровли, декоративные элементы.

Мебель и оборудование: различные виды мебели, технологическое оборудование, специфические элементы интерьера.

Ландшафтные элементы: фонтаны, скульптуры, нестандартные элементы благоустройства.

## 2. 3D-моделирование с возможностью просмотра в реальном времени:

- Мгновенное отображение изменений: все изменения, вносимые в модель, мгновенно отображаются в 3D-виде. Это позволяет оценить результат в режиме реального времени.
- **Различные виды отображения:** Renga позволяет переключаться между различными режимами измерения:

Для точного построения на плоскости в Renga используются следующие режимы:

- Полярный. Измеряется расстояние от заданной точки и угол поворота относительно оси Х. Полярный способ измерения используется по умолчанию.
- Прямоугольный . Измеряются расстояния от заданной точки по оси Х и по оси Ү.

Для точного построения в трёхмерном пространстве в Renga используются следующие режимы:

• Кубический. Измеряются расстояния от заданной точки по осям X, Y и Z.

- Цилиндрический. Измеряется расстояние от заданной точки на плоскости ХОУ, угол поворота относительно плоскости ХОZ и расстояние от заданной точки по оси Z.
- Сферический. Измеряется угол поворота относительно плоскости XOZ, угол поворота в вертикальной плоскости, расстояние от заданной точки.

Чтобы изменить режим измерения при построении или редактировании объекта:

- 1. Правой кнопкой мыши вызовите контекстное меню.
- 2. Выберите Режим измерения.

Переключение между полями ввода осуществляется с помощью клавиши ТАВ.

После ввода значений в динамические поля ввода, необходимо зафиксировать положение объекта щелчком левой кнопки мыши.

• Навигация по 3D-модели: программа предоставляет удобные инструменты для навигации по 3D-модели (вращение, панорамирование, масштабирование).

## 3. Работа на основе чертежей:

- Автоматическая генерация чертежей: Renga автоматически генерирует чертежи (планы, разрезы, фасады) из 3D-модели.
- Динамическая связь модели и чертежей: любые изменения в 3D-модели автоматически отражаются на чертежах, и наоборот. Это обеспечивает целостность проектной информации.
- **Оформление чертежей:** Renga предоставляет инструменты для оформления чертежей в соответствии с российскими стандартами (ГОСТ).

# ИНТЕРФЕЙС ПРОГРАММЫ RENGA

Интерфейс Renga — это продуманная и удобная среда для работы над BIMпроектами. Он предоставляет пользователям все необходимые инструменты для создания, редактирования и анализа моделей зданий, обеспечивая при этом простоту использования и высокую эффективность работы. Знание основных элементов интерфейса позволяет пользователям быстро освоить Renga и начать эффективно использовать ее в своих проектах.

## Начало работы с Renga:

# Стартовая страница появляется при запуске Renga, с её помощью можно создать «Новый проект» или «Открыть» существующий.

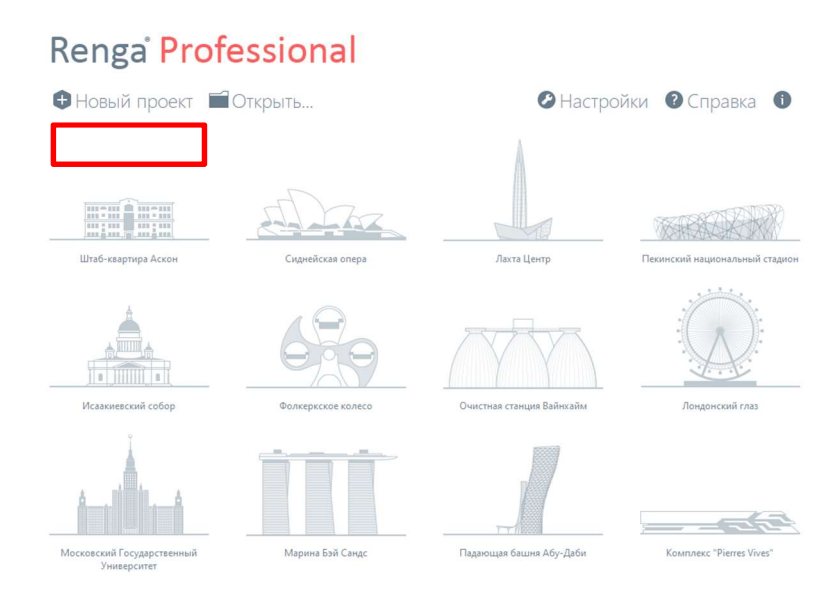

## Открыть проект

Команда Открыть позволяет открывать проекты, выполненные как в Renga, так и в сторонних приложениях.

Поддерживаются следующие форматы файлов:

Файлы Renga (\*.rnp),

Шаблоны Renga (\*.rnt),

Industry Foundation Classes (\*.ifc) Открытие проекта в формате Industry Foundation Classes (.ifc) доступно в редакции Renga Professional.

#### Чтобы открыть проект:

На Основной панели или на стартовой странице нажмите кнопку Открыть проект (CTRL+O)<sup>1</sup> В нижнем правом углу окна выберите формат файлов из списка.

Выберите нужный файл и нажмите Открыть.

Формат файлов, предлагаемый по умолчанию – Файлы Renga (.rnp).

## Для управления рабочей областью достаточно двухкнопочной мыши с колесом прокрутки:

- Для увеличения/уменьшения вида вращайте колесико мыши.
- Для перемещения рабочей плоскости удерживайте колесико мыши.
- Для вращения модели в 3D Виде удерживайте правую кнопку мыши.

#### Основные элементы интерфейса Renga:

- 1. Главное меню:
  - Расположено в верхней части окна.

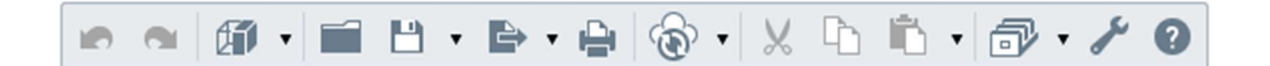

- Содержит кнопки быстрого доступа.
- При наведении на значки всплывает подсказка с названием и горячими клавишами.

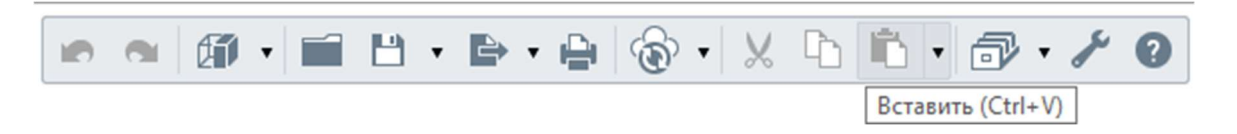

#### 2. Рабочая область:

о Основная часть окна, где отображается 3D-модель проекта.

<sup>&</sup>lt;sup>1</sup> Горячие клавиши (сочетание клавиш) в Renga смотри в Приложении 1

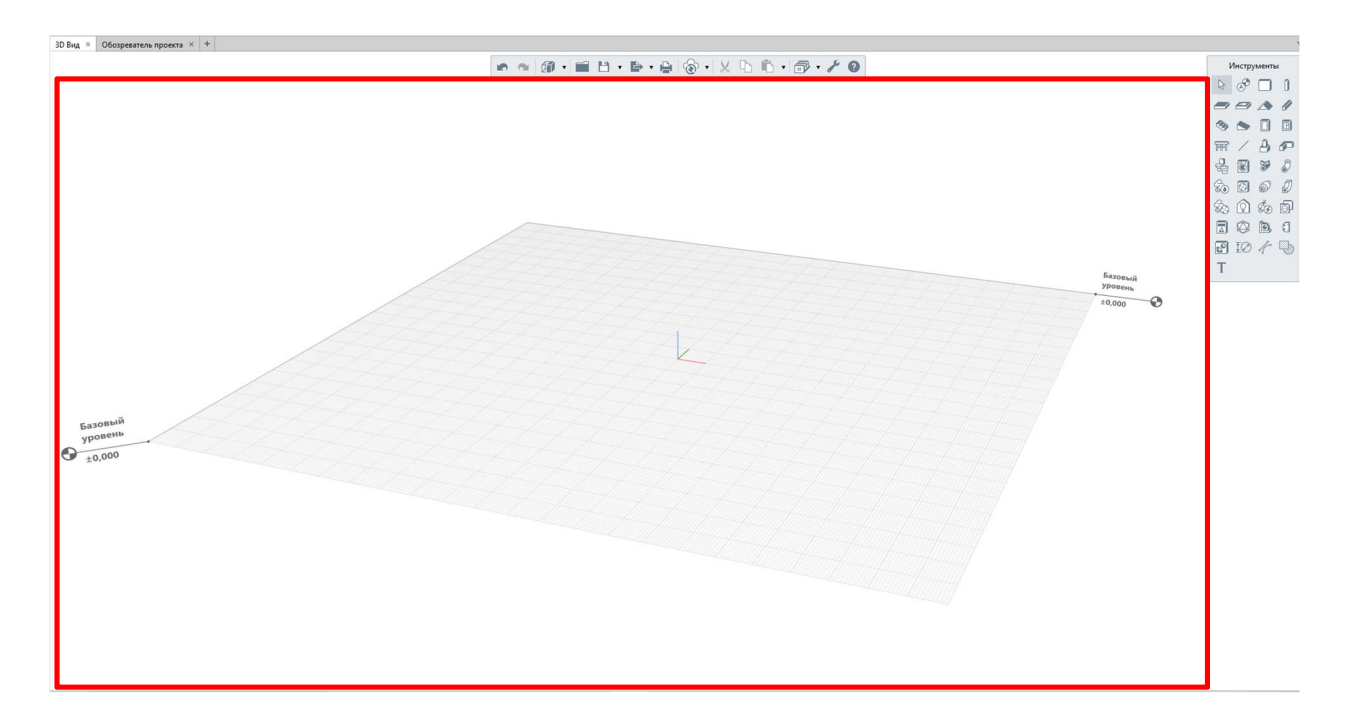

## 3. Обозреватель проекта:

Обозреватель проекта — это основной инструмент для навигации и управления элементами проекта в Renga. Он представляет собой иерархическое дерево, отображающее структуру проекта.

Обозреватель проекта позволяет создавать новые чертежи, стили сборок, спецификации и таблицы, открывать вкладки инженерных систем, а также управлять чертежами, уровнями, стилями сборок, разрезами, фасадами, спецификациями, таблицами.

#### 

- Расположен справа от 3Д вида (по умолчанию).
- Представляет собой иерархическое дерево элементов проекта (уровни, виды, объекты).
- Позволяет быстро переключаться между различными частями проекта.
- Позволяет управлять видимостью элементов проекта.

#### 4. Лента инструментов:

• Расположена справа от рабочей области.

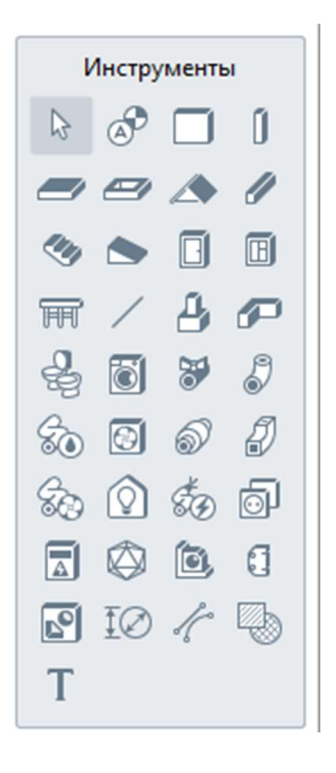

 Содержит инструменты для моделирования. При наведении на значок инструмента высвечивается описание элемента.

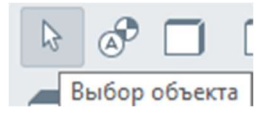

0

- 5. Окна и вкладки в обозревателе проекта:
- Окна видов: отображают виды модели (чертежи (планы), фасады, разрезы, стили сборки), размещены на разных вкладках.

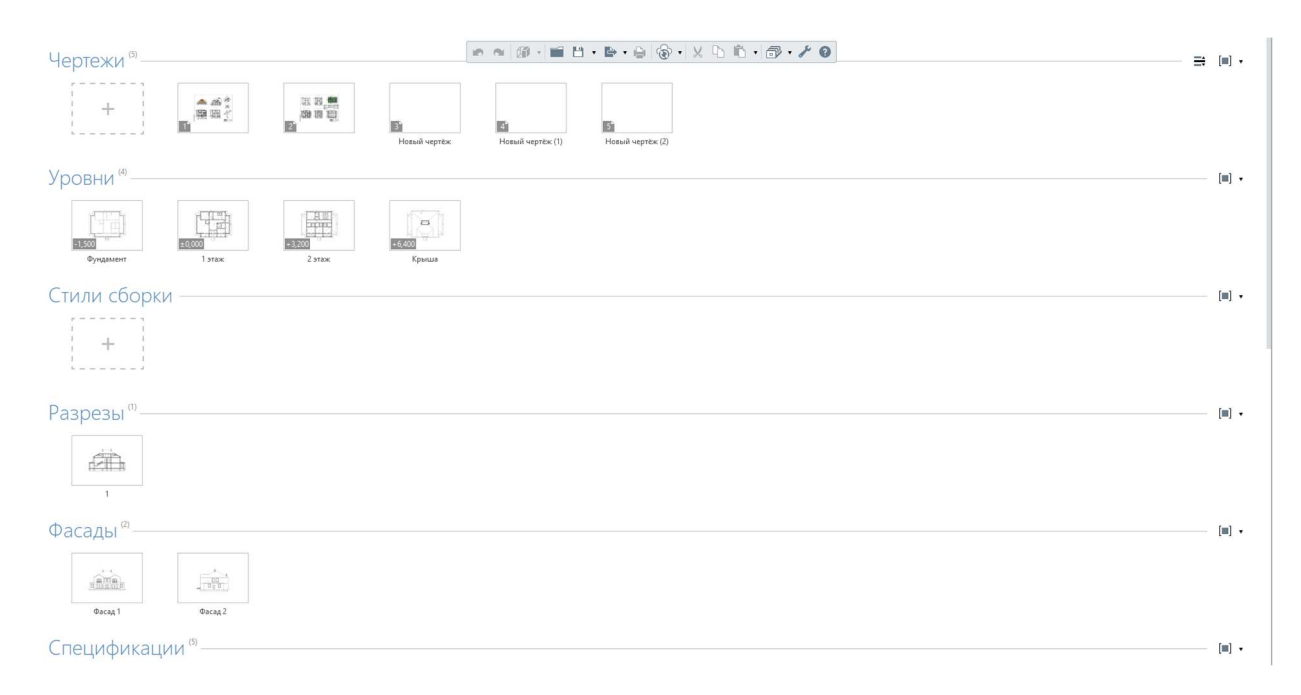

• Таблицы: отображают спецификации и другие данные в виде таблиц.

| Спецификац             | ИИ (4)                        |                                                         |                                              |                                              |                        |              |  |  | [■] • |
|------------------------|-------------------------------|---------------------------------------------------------|----------------------------------------------|----------------------------------------------|------------------------|--------------|--|--|-------|
| +                      | Ведомость отделки помещений   | Спецификация<br>Спецификация<br>оборудования, изделий и | Спецификация элементов<br>заполнения проемов | <ul> <li>Экспликация помещений</li> </ul>    |                        |              |  |  |       |
| Таблицы ®—             |                               |                                                         |                                              |                                              |                        |              |  |  |       |
| +                      | Ведомость основных комплектов | Ведомость рабочих<br>чертежей                           | Ведомость спецификаций                       | Ведомость ссылочных и прилагаемых документов | Групповая спецификация | Спецификация |  |  |       |
| Трубопроводные системы |                               |                                                         |                                              |                                              |                        |              |  |  |       |

• Инженерные комуникации: окна инструментов для анализа моделей, расчета объемов и т.д.

| Трубопрово                        | дные систем                      | ИЫ (12)                      |                       |                       |                                 |                       |                      |                                            |                                           |                                 |
|-----------------------------------|----------------------------------|------------------------------|-----------------------|-----------------------|---------------------------------|-----------------------|----------------------|--------------------------------------------|-------------------------------------------|---------------------------------|
|                                   | 0                                |                              | <u>À</u>              | <u>.</u>              |                                 | ب<br>الله<br>الله     | •                    | Õ                                          | 0                                         | li)                             |
| Бытовое холодное<br>водоснабжение | Бытовое горячее<br>водоснабжение | Бытовая канализация          | Бытовое газоснабжение | Водяное пожаротушение | Водяное теплоснабжение          | Газовое пожаротушение | Дождевая канализация | Производственное<br>холодное водоснабжение | Производственное<br>горячее водоснабжение | Производственная<br>канализация |
| $\bigcirc$                        |                                  |                              |                       |                       |                                 |                       |                      |                                            |                                           |                                 |
| Прочие трубопроводные<br>системы  |                                  |                              |                       |                       |                                 |                       |                      |                                            |                                           |                                 |
| Воздуховодн                       | ные системь                      | (6)                          |                       |                       |                                 |                       |                      |                                            |                                           |                                 |
| $\bigoplus_{\downarrow}$          | ⊕<br>↑                           | Ţ.                           | T<br>C                | <b>1</b>              | $\bigcirc$                      |                       |                      |                                            |                                           |                                 |
| Приточная вентиляция              | Вытяжная вентиляция              | Приточное дымоудаление       | Вытяжное дымоудаление | Пылеудаление          | Прочие воздуховодные<br>системы |                       |                      |                                            |                                           |                                 |
| Электрическ                       | ие системы                       | (3)                          |                       |                       |                                 |                       |                      |                                            |                                           |                                 |
| Осветительная сеть                | Силовая сеть                     | Прочие электрические системы |                       |                       |                                 |                       |                      |                                            |                                           |                                 |

## УПРАВЛЕНИЕ ОБЪЕКТАМИ

Принципы управления объектами в модели и на чертежах одинаковы.

Чтобы изменить, копировать или переместить объекты, созданные в модели или на чертеже, нужно выделить объекты.

После выделения на объектах появятся характерные точки, которые позволят копировать и переносить объекты в пределах уровня (чертежа), а также выполнять действия над объектами. При работе над моделью выделенные объекты можно скрыть. Кроме того, выбранные объекты можно копировать в буфер обмена.

Если выбрана группа объектов одного типа, например, окна, вы можете изменять их параметры и свойства одновременно. Если значения какого-либо параметра у нескольких объектов не совпадают, в поле параметра будет отображаться словосочетание "(несколько значений)". При изменении такого значения оно изменится у всех выделенных объектов.

## 1. Выделение объектов

## Выделение объектов с помощью мыши

## Чтобы выделить один объект:

- 1. На панели Инструменты выберите инструмент Выбор объекта
- 2. Выделите объект щелчком левой кнопки мыши.

## Чтобы выделить несколько объектов:

- 1. Выберите инструмент Выбор объекта
- 2. Выделите объекты поочередно, удерживая CTRL.

# Чтобы выделить объекты, которые попадают в обзор на рабочей плоскости:

- 1. Выберите инструмент Выбор объекта
- 2. Удерживая левую кнопку мыши, выделите объекты рамкой:
  - при перемещении указателя мыши слева направо объекты должны оказаться в рамке полностью,
  - при перемещении указателя мыши справа налево объекты могут оказаться в рамке частично.

3. Отпустите кнопку. Объекты выделены.

## Чтобы выделить все объекты, в том числе те, которые закрыты другими объектами:

- 1. Выберите инструмент Выбор объекта
- 2. Зажмите клавишу SHIFT.
- 3. Удерживая левую кнопку мыши нажатой, выделите объекты рамкой:
  - при перемещении указателя мыши слева направо объекты должны оказаться в рамке полностью,
  - при перемещении указателя мыши справа налево объекты могут оказаться в рамке частично.
- 4. Отпустите кнопку. Объекты выделены.

#### Выделить подобные объекты в модели

Для удобства работы с подобными объектами модели в Renga предусмотрен выбор подобных объектов (с одинаковыми параметрами) из контекстного меню.

Подобными являются объекты, параметры которых совпадают, но, в то же время, длина и способ построения которых могут отличаться.

Для выбора объектов с одинаковой маркой используйте команду Выделить с одинаковой маркой.

#### Чтобы выделить подобные объекты на уровне:

- 1. Выделите объект.
- 2. Правой кнопкой мыши вызовите контекстное меню.
- 3. Выберите команду Выделить Подобные на уровне.

## Чтобы выделить одинаковые объекты в проекте (на всех уровнях):

- 1. Выделите объект.
- 2. Правой кнопкой мыши вызовите контекстное меню.
- 3. Выберите команду Выделить Подобные в проекте.

### Чтобы выделить объекты с одинаковой маркой:

- 1. Выделите объект с нужной маркой.
- 2. Правой кнопкой мыши вызовите контекстное меню.
- 3. Выберите команду Выделить> С одинаковой маркой.

При работе с 3D Видом, при выборе команды **Выделить - С** одинаковой маркой будут выделены все объекты с такой маркой в проекте. При работе на вкладке Уровня будут выделены все объекты с такой маркой на уровне.

#### Выделить подобные объекты на чертеже

Для удобства работы с подобными объектами <u>чертежа</u> используйте команду **Выделить подобные**.

Чтобы выделить подобные объекты в пространстве чертежа:

- 1. Выделите один из подобных объектов.
- 2. Правой кнопкой мыши вызовите контекстное меню.
- 3. Выберите команду Выделить подобные.

Чтобы выделить в текущей вкладке все объекты нажмите CTRL+A или выберите команду Выделить все в контекстном меню.

## 2. Характерные точки

При выделении любого объекта появляются характерные точки вершин:

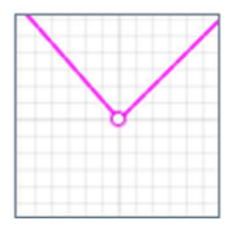

При выделении многосегментых объектов, таких как Помещение, Перекрытие, Проём, Крыша, Арматурный стержень, Штриховка (в модели и на чертеже) и Трасс появляются характерные точки середины сегментов:

| -0- |  |
|-----|--|
|     |  |
|     |  |
|     |  |

Характерные точки позволяют осуществлять:

#### Изменение объекта

Чтобы изменить объект:

- 1. Выделите объект.
- 2. Щёлкните по характерной точке отображение объекта изменится на фантомное.
- 3. С помощью привязок укажите новое положение точки.

Описанным способом можно изменять только объекты строящиеся по двум и более точкам (например, стена, ось). Объекты, строящиеся по одной точке (например, проём, колонна, уровень), нельзя изменить за характерную точку. При щелчке по характерной точке такого объекта осуществляется его перенос.

## Перемещение объекта

Чтобы перенести объект или группу объектов:

- 1. Выделите объекты.
- 2. Удерживая ALT, щёлкните по характерной точке отображение объектов изменится на фантомное.

3. С помощью привязок укажите новую точку вставки объектов. При переносе и копировании нескольких объектов их положение относительно друг друга не изменяется.

## Копирование объекта

Чтобы скопировать объект или группу объектов:

- 1. Выделите объекты.
- 2. Удерживая CTRL, щёлкните по характерной точке <sup>О</sup> левой кнопкой мыши отображение объектов изменится на фантомное.
- 3. С помощью привязок укажите точку вставки объектов.

С помощью характерных точек можно переносить и копировать объекты только в пределах одного уровня (чертежа), а также копировать уровни.

## 3. Действия

При выборе объектов в модели или на чертеже Renga, справа появляется окно, в котором можно выполнить следующие действия:

- •• Копировать по направлению
- Копировать по окружности
- ••• Копировать по эквидистанте
- Зеркальная копия
- 🗅 Повернуть
- Переместить
- 🗗 Создать копию
- ➡ Удлинить или укоротить
- 🚹 Удлинить или укоротить до угла

#### 4. Скрытие объектов

При создании модели в Renga на 3D Виде, на плане уровня можно скрывать выбранные объекты.

Кроме того можно изолировать объекты, т.е. скрывать все объекты, кроме выбранных.

#### Чтобы скрыть объекты:

- 1. Выберите один или несколько объектов.
- 2. Правой кнопкой мыши вызовите команду Скрыть из контекстного меню.
- 3. Выберите команду Скрыть.

#### Чтобы скрыть все объекты, кроме выбранных:

- 1. Выберите один или несколько объектов.
- 2. Правой кнопкой мыши вызовите контекстное меню.
- 3. Выберите команду Изолировать.

Чтобы показать скрытые объекты выберите в контекстном меню команду **Показать все**.

#### 5. Переворот объекта

Чтобы перевернуть объект:

1. Выберите объект.

- 2. Правой кнопкой мыши вызовите контекстное меню.
- 3. Выберите команду Перевернуть.

## 6. Визуальные стили

При создании модели в Renga в 3D Виде и на плане уровня можно назначать разные визуальные стили выбранным объектам:

- Каркас. Объект отображается со всеми линиями, но без поверхностей. Отображается армирование объектов.
- Монохромный. Объект отображается со всеми линиями и поверхностями в черно-белых тонах. Цвета линий и штриховок соответствуют заданным при создании или в редакторе материалов.
- Цветной. Объект отображается в цвете. Цвет и штриховка объекта зависит от материала, назначенного объекту. Если материал объекта не назначен, то отображается предустановленный цвет.
- **Текстурированный**. На поверхностях объектов отображаются текстуры, которые назначены материалам. Если текстуры не назначены, то объекты отображаются как в цветном визуальном стиле, но без штриховки.

Визуальный стиль По умолчанию соответствует стилю, выбранному с

помощью команды Визуальный стиль на Основной панели.

Чтобы задать визуальный стиль объекта:

- 1. Выделите один или несколько объектов.
- 2. Правой кнопкой мыши вызовите контекстное меню.
- 3. Выберите команду Визуальный стиль и задайте стиль.

## 7. Удаление объектов

Для удаления объекта или группы объектов:

- 1. Выделите один или несколько объектов.
- 2. Нажмите DELETE или щёлкните правой кнопкой мыши по объекту и выберите **Удалить** в контекстном меню.

# СОЗДАНИЕ И ПОСТРОЕНИЕ ОСЕЙ, УРОВНЕЙ, РАБОТА С ОБОЗРЕВАТЕЛЕМ ПРОЕКТА В RENGA.

Создание и построение осей и уровней, а также использование обозревателя проекта — это базовые навыки для работы в Renga. Правильная организация проекта с помощью осей и уровней, а также умелое использование обозревателя проекта позволяют эффективно моделировать, редактировать и управлять сложными BIM-проектами. Это обеспечивает не только точность и скорость работы, но и упрощает навигацию и взаимодействие с другими пользователями.

## 1. Создание и построение осей в Renga:

Оси являются основой для структурной организации проекта, задавая сетку координат для расположения стен, колонн, балок и других элементов. В Renga создание осей является простым и интуитивным процессом:

- Инструмент "Ось":
  - Выберите инструмент "Ось" на панели инструментов.
  - Начните построение, указывая точки, через которые будут проходить оси.
  - Можно задать оси параллельно или под углом друг к другу.
- Типы осей:
  - **Прямолинейные оси:** Самый распространенный тип, представляют собой прямые линии.
  - **Криволинейные оси:** Оси в форме дуги, используются для создания нестандартных планов.
- Настройка осей:
  - **Имена осей:** Присваивайте осям имена (буквенные, цифровые или комбинированные) для удобства навигации.
  - **Расстояние между осями:** Указывайте точное расстояние между осями.
  - **Тип линии:** Настраивайте тип линии осей (сплошная, пунктирная, и т.д.).
  - **Маркировка:** Настраивайте вид маркировки осей (кружок, прямоугольник, треугольник и т.д.).
- Редактирование осей:
  - **Перемещение осей:** Перемещайте оси, перетаскивая их мышью или вводя координаты.

- **Изменение длины:** Изменяйте длину осей, перетаскивая их границы.
- **Добавление и удаление:** Добавляйте новые оси, удаляйте ненужные.
- **Копирование и вставка:** Копируйте оси, вставляйте их в другие места.
- Использование осей при построении:
  - При построении стен, колонн и других элементов, используйте привязку к осям, чтобы обеспечить точность расположения.
  - Можно привязываться как к самой оси, так и к её узлам.

## 2. Создание и построение уровней в Renga:

Уровни определяют высотное положение элементов в модели (этажи, подошвы фундаментов и т.д.). Они играют важную роль в организации многоэтажных зданий. В Renga создание уровней также является достаточно простым процессом:

- Инструмент "Уровень":
  - Выберите инструмент "Уровень" на панели инструментов.
  - Начните построение, указывая точку, определяющую высоту уровня.
  - Renga автоматически создает плоскость уровня на указанной высоте.
- Настройка уровней:
  - **Имена уровней:** Присваивайте уровням имена (например, "1-й этаж", "2-й этаж").
  - Высота уровня: Задавайте точную высоту уровня.
  - **Смещение:** Указывайте смещение для уровня относительно базовой точки.
  - **Тип отображения:** Настраивайте тип отображения уровня (сплошная линия, штриховая линия).
- Редактирование уровней:
  - **Перемещение уровней:** перемещайте уровни, перетаскивая их мышью или вводя координаты.
  - **Изменение высоты:** изменяйте высоту уровней, перетаскивая их границы или вводя точные значения.
  - **Добавление и удаление:** Добавляйте новые уровни, удаляйте ненужные.

- Копирование и вставка: копируйте уровни и вставляйте их в другие места.
- Использование уровней при построении:
  - При построении стен, колонн и других элементов указывайте уровни, к которым они должны быть привязаны (нижний и верхний уровни).
  - Уровни позволяют автоматически устанавливать высоту элементов.
  - Renga также позволяет привязываться к уровням для проецирования объектов.